## How to Edit Commissions on a Work Order

Last Modified on 02/07/2025 4:00 pm EST

Open a work order that has a commission. Accounts Receivable > Work Orders)

Click the Work Order Commissions tab.

| ∢ Pa | t Kits<br>O     | RMR<br>Ö | Billing       | Change Orders<br>0 | Notes<br>O | Sito Parts<br>4 | Site Notes<br>0 | Zones<br>0 | Purchase Orders<br>0 | Site Work Order History<br>22 | Documents<br>0 | : General I<br>1 | Ledger F  | art Ledger C<br>1 | ustom Fields | Work Order Commission | Tasks<br>O |
|------|-----------------|----------|---------------|--------------------|------------|-----------------|-----------------|------------|----------------------|-------------------------------|----------------|------------------|-----------|-------------------|--------------|-----------------------|------------|
|      | Export to Excel |          |               |                    |            |                 |                 |            |                      |                               |                |                  |           |                   |              |                       |            |
| Isl  | esidential      | : Ma     | nual Commissi | on : Employee      |            |                 |                 |            |                      | :                             | Labor :        | Material :       | Recurring | Non-Recurring     | Manual Amou  | Int : Total Amount :  |            |
|      | 715             |          | 04            | WC, EE             |            |                 |                 |            |                      |                               | \$0.40         | \$3.00           | \$0.00    | \$0.0             |              | \$0.00 \$3.40         | 🖉 Edit     |
|      |                 |          |               |                    |            |                 |                 |            |                      |                               |                |                  |           |                   |              |                       |            |
|      |                 |          |               |                    |            |                 |                 |            |                      |                               |                |                  |           |                   |              |                       |            |
|      |                 |          |               |                    |            |                 |                 |            |                      |                               |                |                  |           |                   |              |                       |            |
|      |                 |          |               |                    |            |                 |                 |            |                      |                               |                |                  |           |                   |              |                       |            |
|      |                 |          |               |                    |            |                 |                 |            |                      |                               |                |                  |           |                   |              |                       |            |
|      |                 |          |               |                    |            |                 |                 |            |                      |                               |                |                  |           |                   |              |                       |            |
| н    | × 1             |          |               |                    |            |                 |                 |            |                      |                               |                |                  |           |                   |              | 1-1 of 1 items        | C Refresh  |
|      |                 |          |               |                    |            |                 |                 |            |                      |                               |                |                  |           |                   |              |                       |            |

In the grid, click the **Edit** button. The Edit Commission form opens.

| Edit Commission   |            | ×      |
|-------------------|------------|--------|
|                   |            |        |
| Is Residential?   | YES        |        |
| Employee          | Toro, Bill |        |
| Manual Commission | NO         |        |
|                   |            |        |
|                   |            |        |
| Labor             | 1%         | \$0.00 |
| Material          | 1%         | \$0.20 |
| Recurring         | 1%         | \$0.00 |
| Non-Recurring     | 1%         | \$0.20 |
| Total Amount      |            | \$0.40 |
|                   |            |        |
| Save              | X Cancel   |        |

The form shows the calculated commission.

To manually change the commission for the work order, click the Manual Commission switch to YES.

| Edit Commission   |            | ×      |
|-------------------|------------|--------|
|                   |            |        |
| Is Residential?   | YES        |        |
| Employee          | Toro, Bill |        |
| Manual Commission | YES        |        |
| Manual Amount •   |            | \$0.00 |
|                   |            |        |
| Labor             | 0%         | \$0.00 |
| Material          | 0%         | \$0.00 |
| Recurring         | 0%         | \$0.00 |
| Non-Recurring     | 0%         | \$0.00 |
| Total Amount      |            | \$0.00 |
|                   |            |        |
| Save              | X Cancel   |        |

Enter a Manual Amount for the commission. This is a dollar amount, not a percent.

Click Save. The form closes. The manual commission amount is shown.

**Note:** To change the commission back to an automatically calculated amount, edit the commission. On the Edit Commission form, click the **Manual Amount** switch to NO. The form shows the calculated amounts. Click **Save**.